# Windows LDAP 서버에서 Jabber 프로필 사진을 다운로드합니다.

### 목차

| <u>소개</u>                                                      |
|----------------------------------------------------------------|
| 사전 요구 사항                                                       |
| 요구 사항                                                          |
| <u>사용되는 구성 요소</u>                                              |
| <u>구성</u>                                                      |
| <u>48</u>                                                      |
| <u>1. "CodeTwo Active Directory Photos" 소프트웨어를 설치합니다.</u>      |
| <u>2. "CodeTwo Active Directory Photos"에서 LDAP 사용자를 검색합니다.</u> |
| <u>3. 프로필 사진을 업로드합니다.</u>                                      |
| <u>4. "CodeTwo Active Directory Photos"에서 프로필 사진을 확인합니다.</u>   |
| <u>5. Active Directory에서 사용자 프로필 사진 연결을 확인합니다.</u>             |
| <u>6. LDAP 서버가 최종 사용자의 UC 서비스 프로필에 디렉토리 서비스로 추가되었는지 확인합</u>    |
|                                                                |
| <u>다음을 확인합니다.</u>                                              |
| 문제 해결                                                          |

### 소개

이 문서에서는 Windows LDAP(Lightweight Directory Access Protocol) 서버 사용자로부터 Jabber 프로필 사진을 다운로드하는 방법에 대해 설명합니다.

# 사전 요구 사항

요구 사항

Cisco에서는 이러한 주제에 대해 알고 있는 것이 좋습니다.

CUCM(Cisco Unified Communication Manager) Cisco Jabber Windows 서버

사용되는 구성 요소

이 문서의 정보는 이러한 소프트웨어 버전을 기반으로 합니다.

CUCM 버전 12.5.1.14900-63 Cisco Jabber 버전 14.1.5.57909 Windows Server 버전 2016 이 문서의 정보는 특정 랩 환경의 디바이스를 토대로 작성되었습니다. 이 문서에 사용된 모든 디바 이스는 초기화된(기본) 컨피그레이션으로 시작되었습니다. 현재 네트워크가 작동 중인 경우 모든 명령의 잠재적인 영향을 미리 숙지하시기 바랍니다.

# 구성

### 설정

다음은 Windows LDAP 서버 사용자로부터 Jabber 프로필 사진을 다운로드하기 위한 컨피그레이션 단계입니다.

- 1. "CodeTwo Active Directory Photos" 소프트웨어를 설치합니다.
- 2. "CodeTwo Active Directory Photos"에서 LDAP 사용자를 검색합니다.
- 3. 프로필 사진을 업로드합니다.
- 4. "CodeTwo Active Directory Photos"에서 프로필 사진을 확인합니다.
- 5. Active Directory에서 사용자 프로필 사진 연결을 확인합니다.

6. LDAP 서버가 최종 사용자의 UC 서비스 프로필에 디렉토리 서비스로 추가되었는지 확인합니다.

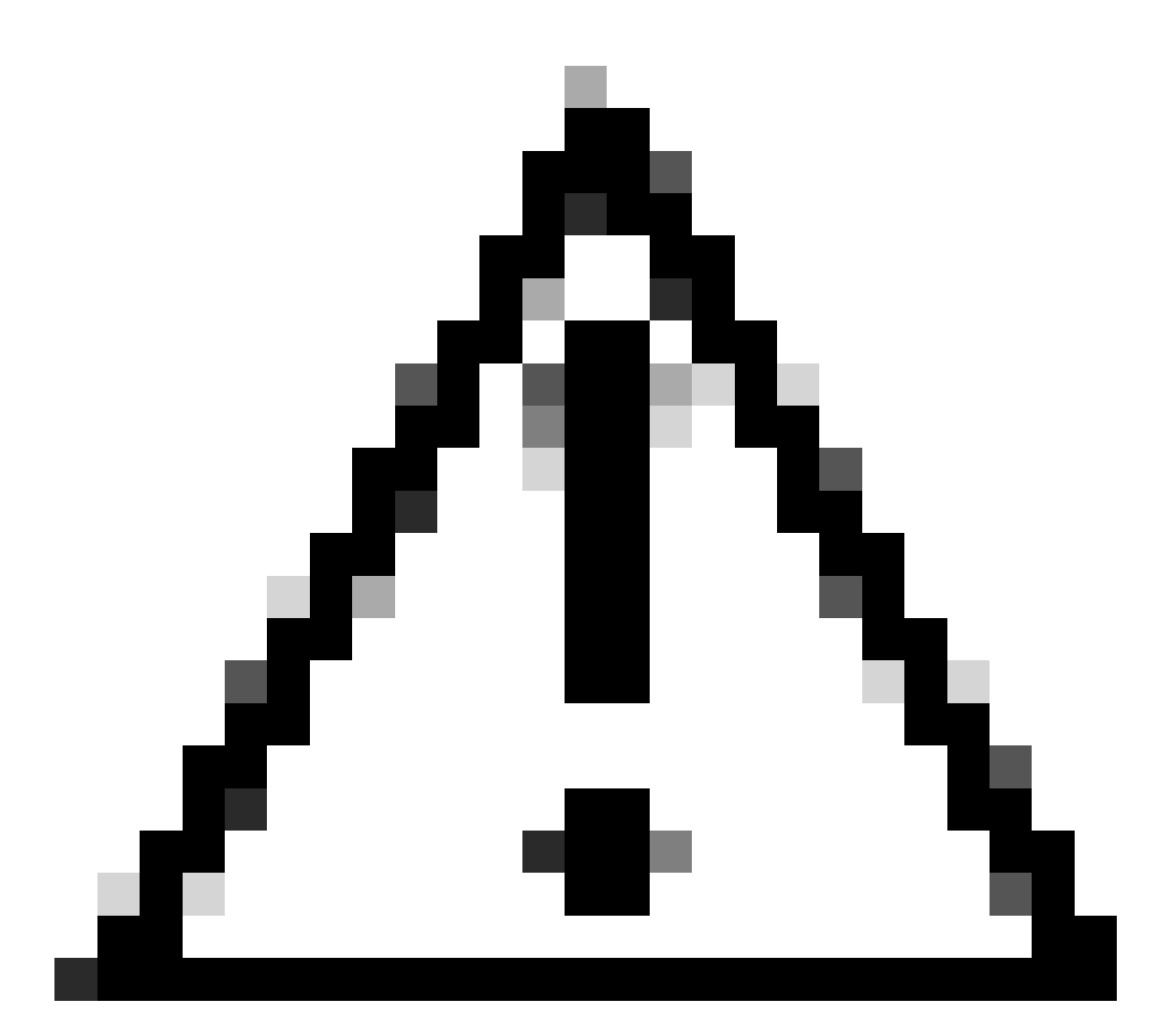

주의: CUCM의 로컬 사용자가 아닌 LDAP 동기화된 사용자를 사용하여 Jabber가 로그인되 었는지 확인하십시오.

1. "CodeTwo Active Directory Photos" 소프트웨어를 설치합니다.

이 링크를 사용하여 "CodeTwo Active Directory Photos" 소프트웨어를 다운로드하십시오 - <u>CodeTwo Active Directory Photos</u>.

Windows LDAP 서버에 소프트웨어를 설치합니다.

- 2. "CodeTwo Active Directory Photos"에서 LDAP 사용자를 검색합니다.
- 설치가 완료되면 소프트웨어를 엽니다.
- 이 스크린샷과 같이 특정 OU(Organizational Unit) 아래에 있는 모든 사용자가 표시되어야 합니다.

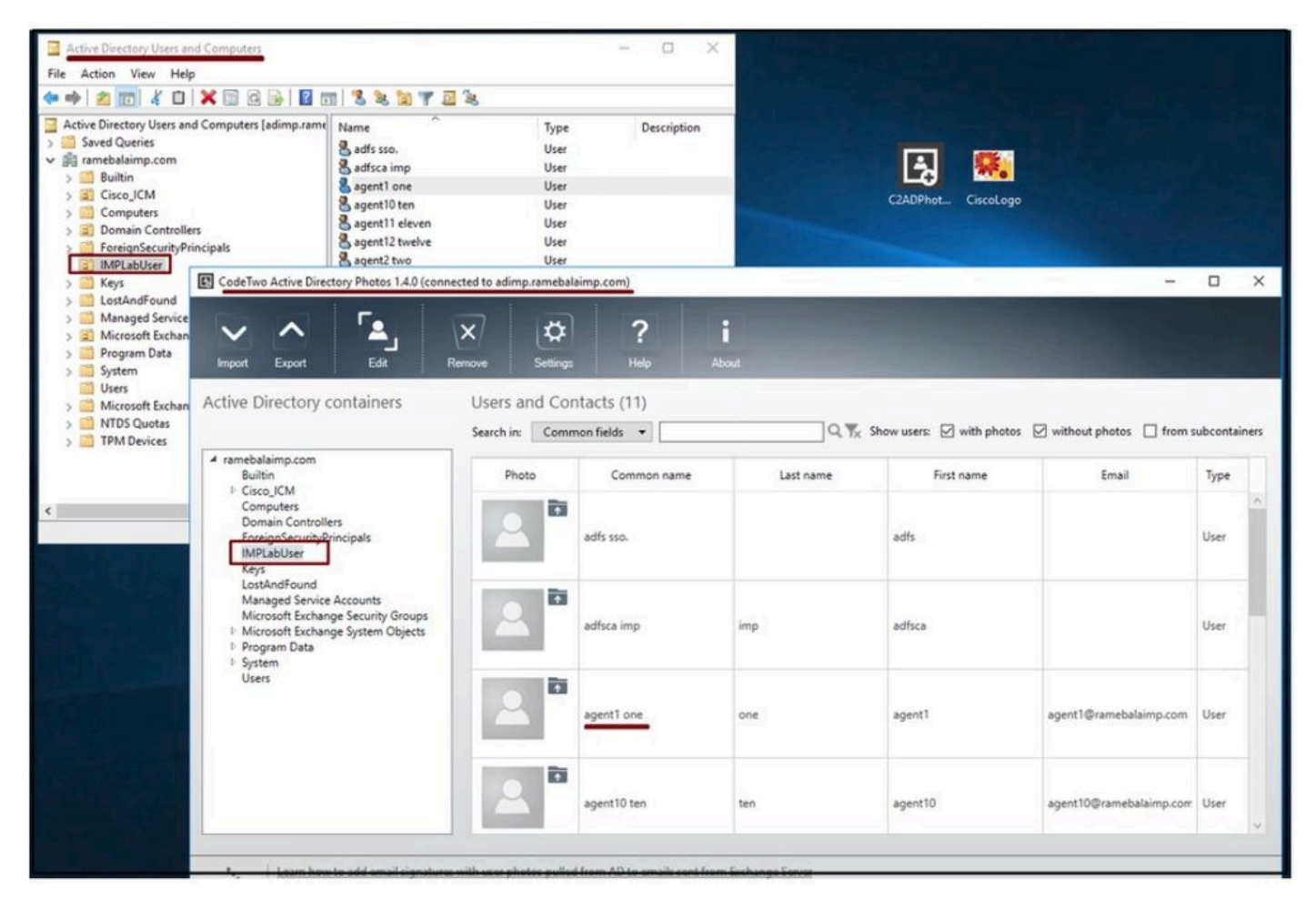

LDAP 서버의 사용자는 'CodeTwo Active Directory Photos' 소프트웨어 인터페이스에 표시됩니다.

#### 3. 프로필 사진을 업로드합니다.

LDAP 서버에 사진을 업로드하기 전에 사진 차원이 요구 사항과 일치하는지 확인합니다.

사용자의 업로드 아이콘을 클릭하고 사진을 탐색한 다음 OK(확인) 버튼을 클릭하여 업로드 작업을 완료합니다.

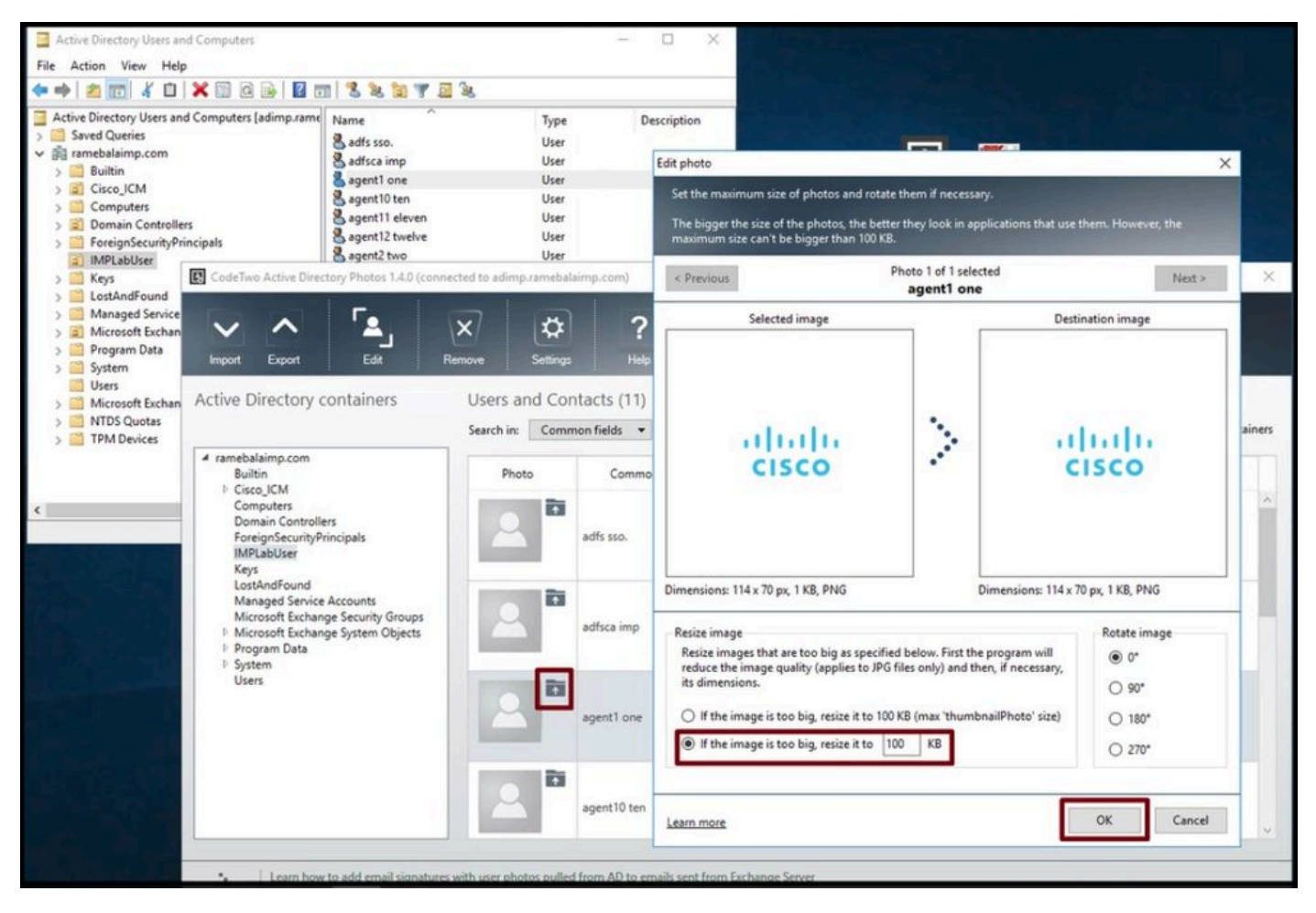

사용자에게 이미지를 업로드합니다.

#### 4. "CodeTwo Active Directory Photos"에서 프로필 사진을 확인합니다.

#### 사진을 업로드한 후, 이 스크린샷과 같이 사용자 앞에 표시됩니다.

| ~ ^ [a]                                                                                                    | ×                      | \$ ?                       | i         |                           |                                      |                  |     |
|----------------------------------------------------------------------------------------------------|------------------------|----------------------------|-----------|---------------------------|--------------------------------------|------------------|-----|
| nport Export Edit I                                                                                                    | Users and (            | ings Help<br>Contacts (11) | About     |                           |                                      |                  |     |
| ramebalaimp.com<br>Builtin<br>I: Cisco ICM                                                                                                    | Search in: Co<br>Photo | Common fields              | Last name | Show users: 🗹 with photon | s 🗹 without photos 🗌 from s<br>Email | ubcontai<br>Type | ine |
| Conputers<br>Domain Controllers<br>ForeignSecurityPrincipals<br>IMPLabUser<br>Keys<br>LostAndFound<br>Managed Service Accounts<br>Microsoft Exchange System Objects<br>Microsoft Exchange System Objects<br>Program Data<br>System<br>Users | 2                      | adfsca imp                 | imp       | adfsca                    |                                      | User             |     |
|                                                                                                    |                        | agent1 one                 | one       | agent1                    | agent1@ramebalaimp.com               | User             |     |
|                                                                                                    | 2                      | agent10 ten                | ten       | agent10                   | agent10@ramebalaimp.com              | User             |     |
|                                                                                                    |                        | agent11 eleven             | eleven    | agent11                   | agent11@ramebalaimp.com              | User             |     |

사용자에 대해 업데이트된 이미지입니다.

#### 5. Active Directory에서 사용자 프로필 사진 연결을 확인합니다.

"Active Directory 사용자 및 컴퓨터" 창에서 "보기" 탭을 클릭하고 "고급 기능" 옵션을 선택합니다

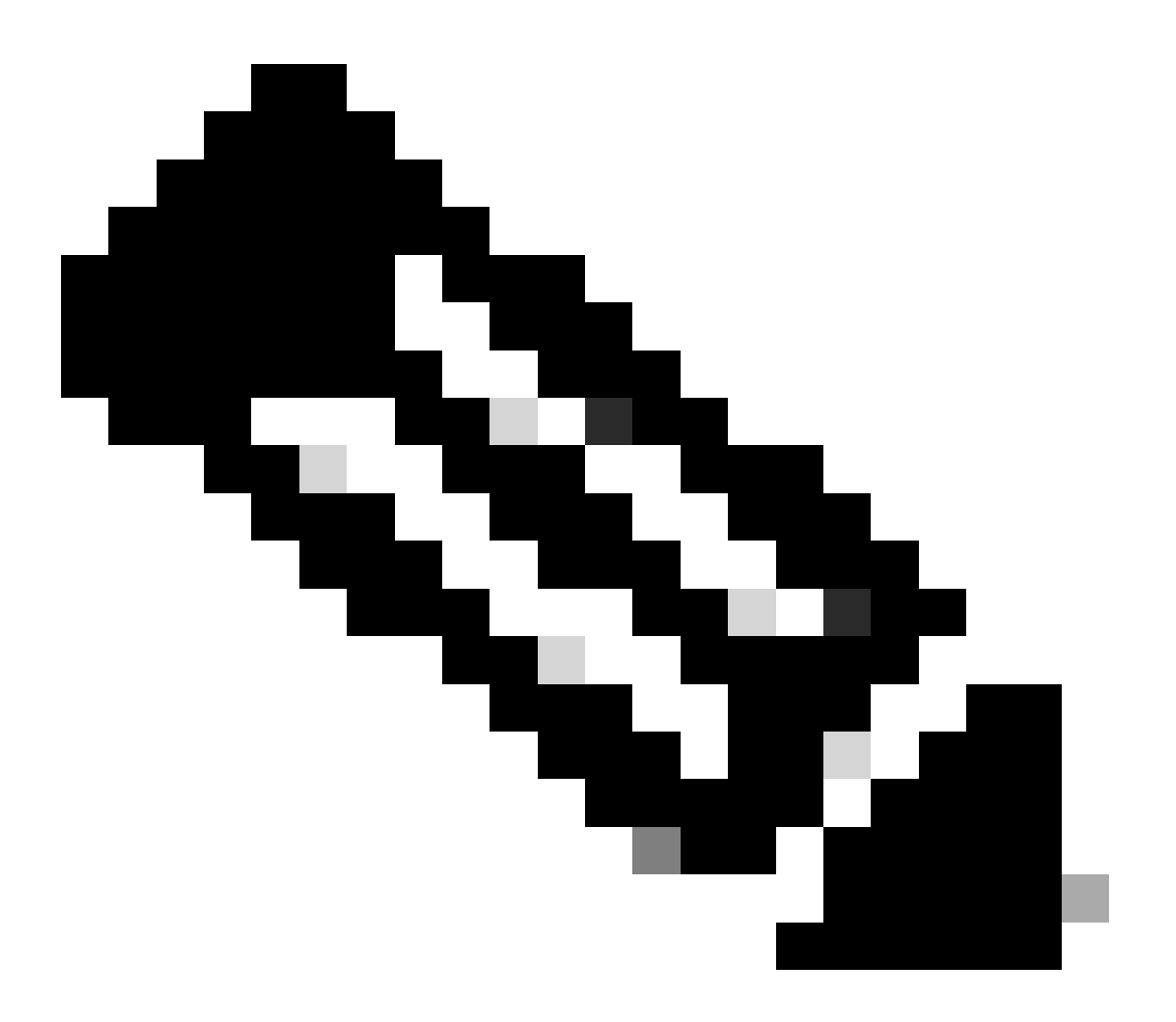

참고: 이 단계 후 View Tab(보기 탭)에서 "Advanced Features(고급 기능)" 앞에 눈금 표시가 표시됩니다.

| Add/Remove Columns<br>Active Direc<br>Saved Q<br>Small Icons<br>Small Icons<br>Built<br>Built<br>Cisc<br>Cor<br>Detail<br>Cor<br>Detail<br>Cor<br>Small Cons,<br>Built<br>Cor<br>Detail<br>Cor<br>Small Cons,<br>Built<br>Cor<br>Detail<br>Cor<br>Small Cons,<br>Cor<br>Detail<br>Cor<br>Small Cons,<br>Cor<br>Detail<br>Cor<br>Small Cons,<br>Cor<br>Detail<br>Cor<br>Small Cons,<br>Cor<br>Detail<br>Cor<br>Small Cons,<br>Cor<br>Detail<br>Cor<br>Small Cons,<br>Cor<br>Detail<br>Cor<br>Small Cons,<br>Cor<br>Cor<br>Cor<br>Cor<br>Cor<br>Cor<br>Cor<br>Cor |              | Type<br>User<br>User<br>User<br>User<br>User<br>User<br>User<br>Use | Description |
|----------------------------------------------------------------------------------------------------|--------------|---------------------------------------------------------------------|-------------|
| >  Microsoft Exchange Security Groups Users                                                                                                    | sgent7 seven | User                                                                |             |

Active Directory 사용자 및 컴퓨터에 고급 기능을 사용하도록 설정합니다.

도메인 아래의 조직 구성 단위를 통해 최종 사용자를 검색합니다. 사용자를 마우스 오른쪽 단추로 클릭하고 "등록 정보"를 선택합니다.

| <ul> <li>Active Directory Users and Computers</li> <li>File Action View Help</li> <li>File Action View Help<!--</th--><th>8 2 2 7</th><th>2 %</th><th></th></li></ul>                                                                                                    | 8 2 2 7                                                                                                    | 2 %                                                                                                    |             |
|----------------------------------------------------------------------------------------------------|----------------------------------------------------------------------------------------------------|----------------------------------------------------------------------------------------------------|-------------|
| Active Directory Users and Computers [adimp.rame<br>Saved Queries<br>ramebalaimp.com<br>Builtin<br>Cisco_ICM<br>Computers<br>Domain Controllers<br>ForeignSecurityPrincipals<br>Difference<br>Difference<br>Di | Name<br>adfs sso.<br>adminsso sso<br>agent1 one<br>agent2 two<br>agent3 Three<br>agent4 Four<br>agent5 Five<br>agent6 Six<br>agent7 seven<br>venu 1 | Type         User         User         User         User         User         Disable Account         Reset Password         Move         Open Home Page         Send Mail         All Tasks         Cut         Delete         Rename | Description |

사용자의 속성을 엽니다.

"Attribute Editor(특성 편집기)" 탭을 클릭하고 이 스크린샷과 같이 "thumbnailPhoto" 섹션 아래에 값

이 표시되는지 확인합니다. 사진이 LDAP 사용자와 연결되었음을 확인합니다.

| Image: Sever Queries         Active Directory Users and Computers [adimp.ram         Saved Queries         Image: Tramebalaimp.com         Image: Sever Queries         Image: Computers         Image: Computers | Name<br>Name<br>addisso.<br>addininso siso.<br>agent2 ti ag<br>agent3 T<br>agent4 F<br>agent5 F<br>agent5 S<br>agent5 S<br>agent5 S<br>agent5 S<br>agent7 s<br>agent7 s | Type       Description         User       User         sso       User         gent1 one Properties       ? ×         Published Cettificates       Member Of       Password Replication         Dalin       Object         Security       Environment       Sessions         Remote Desktop Services Profile       COM+       Attribute Editor         Attributes:       CoM+       Attribute Editor         Attributes:       IteletexTerminalidentifier       and set>         IteletexTerminalidentifier       and set>       iteletexTerminalidentifier         IteletexTerminalidentifier       and set>       iteletexTerminalidentifier         IteletexTerminalidentifier       and set>       iteletexTerminalidentifier         IteletexTerminalidentifier       and set>       iteletexTerminalidentifier         IteletexTerminalidentifier       and set>       iteletexTerminalidentifier         IteletexTerminalidentifier       and set>       iteletexTerminalidentifier         IteletexTerminalidentifier       and set>       iteletexTerminalidentifier         IteletexTerminalidentifier       and set>       iteletexTerminalidentifier         ItelefordedORAddr |  |
|----------------------------------------------------------------------------------------------------|----------------------------------------------------------------------------------------------------|----------------------------------------------------------------------------------------------------|--|
|                                                                                                    |                                                                                                    | unicodePwd onot set><br>unicKomeDirectory onot set><br>unicKomeDirectory onot set><br>unicKomeDirectory onot set><br>uninergedAts onot set><br><                                                                                                    |  |

thumbnailPhoto 필드가 값으로 업데이트되었는지 확인합니다.

6. LDAP 서버가 최종 사용자의 UC 서비스 프로필에 디렉토리 서비스로 추가되었는지 확인합니다.

CUCM Administration(CUCM 관리) 웹 인터페이스에 로그인한 다음 User Management(사용자 관리) > User Settings(사용자 설정)> UC Service(UC 서비스)로 이동합니다.

LDAP 서버 정보를 사용하여 디렉토리 서비스를 추가합니다.

| System      Call Routing                                | Media Resources + Advanced Fea | tures • Device • Application • | User Management 💌 | Bulk Administration 👻 | Help 🔻                        |
|---------------------------------------------------------|--------------------------------|--------------------------------|-------------------|-----------------------|-------------------------------|
| JC Service Configurat                                   | ion                            |                                | Application User  |                       |                               |
| 🔜 Save 🗶 Delete 📔 Copy 🍨 Reset 🥒 Apply Config 🕂 Add New |                                |                                | End User          |                       |                               |
|                                                         |                                |                                | User/Phone Add    | •                     | •                             |
| Status                                                  |                                |                                | SIP Realm         |                       |                               |
|                                                         |                                |                                | User Settings     | ,                     | Credential Policy Default     |
| U Status: Ready                                         |                                |                                | Self-Provisioning |                       | Credential Policy             |
| UC Service Information                                  |                                |                                | Assign Presence U | Isers                 | Role                          |
| UC Service Type:                                        | Directory                      |                                | ·                 |                       | Access Control Group          |
| Product Type*                                           | Directory                      | v ]                            |                   |                       | Application User CAPF Profile |
| Name*                                                   | AD_Server                      |                                |                   |                       | End User CAPF Profile         |
| Description                                             |                                | 1                              |                   |                       | UC Service                    |
| Host Name/IP Address*                                   | adimp.ramebalaimp.com          | 1                              |                   |                       | Service Profile               |
| Port                                                    | 389                            | 1                              |                   |                       | User Profile                  |
| Protocol                                                | TCP                            | v                              |                   |                       | User Group                    |
| Port<br>Protocol                                        | 389<br>(TCP                    | <b>v</b> )                     |                   |                       | User Profile<br>User Group    |

디렉토리 서비스를 추가합니다.

User Management(사용자 관리) > User Settings(사용자 설정) > Service Profile(서비스 프로필)로 이동합니다.

최종 사용자에게 할당된 서비스 프로필을 연 다음 생성된 디렉터리 프로필을 서비스 프로필에 할당 합니다.

| System      Call Routing      Media Resources      Advanced Fe | atures      Device      Application | User Management 👻 Bulk Administration 👻 | Help 🕶                        |
|----------------------------------------------------------------|-------------------------------------|-----------------------------------------|-------------------------------|
| ervice Profile Configuration                                   |                                     | Application User<br>End User            |                               |
| Save 👗 Deele 🔲 Copy 🖓 Add New                                  | 11.<br>                             | User/Phone Add                          |                               |
| Primary <none> Y</none>                                        |                                     | SIP Realm                               |                               |
| Secondary (None> Y                                             |                                     | User Settings                           | Credential Policy Default     |
| Tertiary (None> Y                                              | 2                                   | Self-Provisioning                       | Credential Policy             |
| Server Certificate Ventication Any                             | · ]                                 | Assign Presence Users                   | Role                          |
| Credentials source for web conference service Not set          |                                     | • ]                                     | Access Control Group          |
| Directory Profile                                              |                                     |                                         | Application User CAPP Profile |
| Primary AD_Server v                                            |                                     |                                         | LIG Service                   |
| Secondary <none> &gt;</none>                                   |                                     |                                         | Service Profile               |
| Tertiary «None» »                                              |                                     | L                                       | User Profile                  |
| Use UDS for Contact Resolution                                 | User Group                          |                                         |                               |
| Use Logged On User Credential                                  |                                     |                                         | User Rank                     |
| Username                                                       | administrator                       |                                         |                               |
| Password                                                       |                                     |                                         |                               |
| Search Base 1                                                  |                                     |                                         |                               |
| Search Base 2                                                  | <u>(</u>                            |                                         |                               |
| Search Base 3                                                  |                                     |                                         |                               |
| Recursive Search on All Search Bases                           |                                     |                                         |                               |
| Search Timeout (seconds)*                                      | 5                                   |                                         |                               |
| Base Filter (Only used for Advance Directory)                  |                                     |                                         |                               |
| Predictive Search Filter (Only used for Advance Directory      |                                     |                                         |                               |
| Allow Jabber to Search and Add Security Groups                 |                                     |                                         |                               |
|                                                                |                                     |                                         |                               |
| In and Presence Profile                                        |                                     |                                         |                               |
| Primary impSub Y                                               |                                     |                                         |                               |
| construction (income and                                       |                                     |                                         |                               |
| Secondary impPub ~                                             |                                     |                                         |                               |

생성된 디렉터리 프로필을 서비스 프로필에 할당합니다.

### 동일한 UC 서비스 프로파일(디렉토리 프로파일 포함)이 최종 사용자와 연결되었는지 확인합니다.

| cisco Uni<br>For Cisco Uni                                                                                                    | ified CM Administration<br>fied Communications Solutions      |                                                 |                       |               |
|----------------------------------------------------------------------------------------------------|---------------------------------------------------------------|-------------------------------------------------|-----------------------|---------------|
| System - Call Routing - Mi                                                                                                    | edia Resources · Advanced Features · Device · Application ·   | User Management 👻                               | Bulk Administration 👻 | Help 🔻        |
| End User Configuration                                                                                                    |                                                               | Application User                                |                       |               |
| Care 🖌 Dates 🕂                                                                                                    | And Name                                                      | End User                                        |                       |               |
| Save 👗 Delete                                                                                                    | Add new                                                       | User/Phone Add                                  | •                     |               |
| User Information<br>User Status<br>User ID*<br>Self-Service User ID                                                                                                    | Active Enabled LDAP Synchronized User<br>agent1<br>6123       | SIP Realm<br>User Settings<br>Self-Provisioning | •                     |               |
| PIN                                                                                                    | ••••••                                                        | Assign Presence                                 | Users                 | 8             |
| Confirm PIN                                                                                                    | ••••••                                                        | ]                                               |                       |               |
| Middle name<br>First name<br>Display name<br>Title<br>Directory URI<br>Telephone Number<br>Home Number<br>Mobile Number<br>Pager Number<br>Mail ID<br>Manager User ID<br>Department<br>User Locale<br>Associated PC/Site Code<br>Dinest Credentials | agent1<br>agent1 one<br>JobTitle<br>agent1@ramebalaimp.com    |                                                 |                       |               |
| Confirm Digest Credentials                                                                                                    | [                                                             | ''                                              |                       |               |
| User Profile                                                                                                    | Use System Default( "Standard (Factory Default) U.v. View D   | tails                                           |                       |               |
| User Rank*                                                                                                    | 1-Default User Rank                                           | La Malife                                       |                       |               |
| Convert User Account                                                                                                    | nized User to Local User                                      |                                                 |                       |               |
| Service Settings                                                                                                    |                                                               |                                                 |                       |               |
| Home Cluster                                                                                                    |                                                               |                                                 |                       |               |
| Enable User for Un                                                                                                    | ified CM IM and Presence (Configure IM and Presence in the as | ociated UC Service                              | Profile)              |               |
| Include meet                                                                                                    | ing information in presence(Requires Exchange Presence Gatew  | ay to be configured                             | on CUCM IM and Pre    | sence server) |
| UC Service Profile                                                                                                    | JabberServiceProfile View                                     | v Details                                       |                       |               |

UC 서비스 프로필이 최종 사용자에게 할당되었는지 확인합니다.

Jabber를 재설정하고 로그인합니다.

# 다음을 확인합니다.

로그인에 성공하면 Jabber에 업로드된 프로필 사진이 표시됩니다.

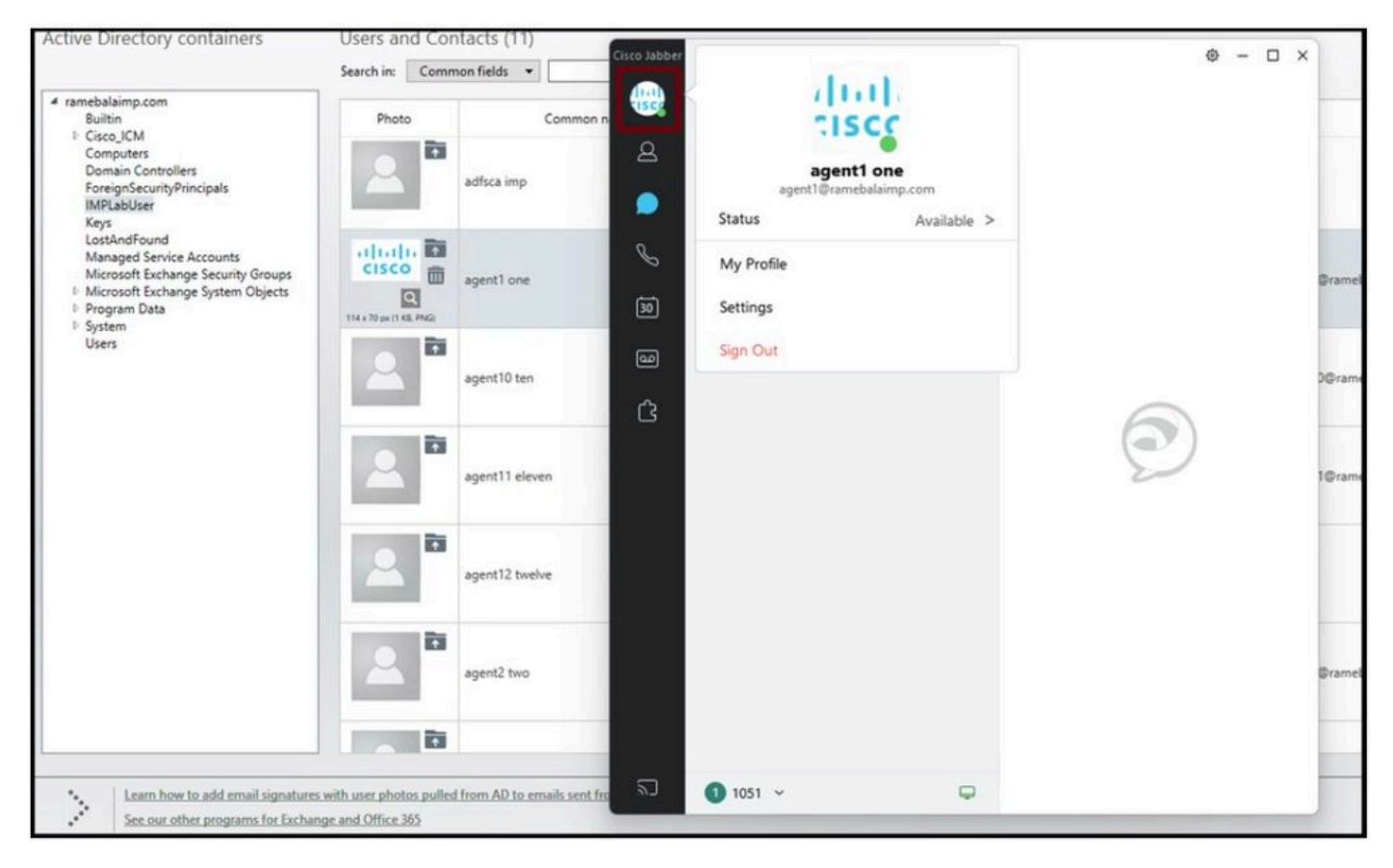

프로필 사진이 Jabber에 표시됩니다.

### 문제 해결

현재 이 설정에 사용할 수 있는 특정 문제 해결 정보가 없습니다.

이 기사가 도움이 되었으면 합니다!

이 번역에 관하여

Cisco는 전 세계 사용자에게 다양한 언어로 지원 콘텐츠를 제공하기 위해 기계 번역 기술과 수작업 번역을 병행하여 이 문서를 번역했습니다. 아무리 품질이 높은 기계 번역이라도 전문 번역가의 번 역 결과물만큼 정확하지는 않습니다. Cisco Systems, Inc.는 이 같은 번역에 대해 어떠한 책임도 지지 않으며 항상 원본 영문 문서(링크 제공됨)를 참조할 것을 권장합니다.